| A) OKULLARIN YAPACAĞI İŞLEMLE                                                                                                    | R                                                                                  |
|----------------------------------------------------------------------------------------------------|------------------------------------------------------------------------------------|
| <ul> <li>a) ÖSYM'nin okullara verdiği kulla</li> </ul>                                                                                                    | nıcı adı ve şifre ile " <b>kkis.osym.gov.t</b>                                     |
| adresine giriniz.                                                                                                    |                                                                                    |
|                                                                                                    | b) Raporlar Sekmesine tıklayınız                                                   |
|                                                                                                    |                                                                                    |
| 1.ADIM                                                                                                    |                                                                                    |
|                                                                                                    | 1.1 2018-YKS'yi Seçiniz                                                            |
| Marcine         State 100         International Control State 100           State 100         State 100         State 100         State 100           State 100         State 100                                                                                                    | 1.2 'Yerleştirme Sonuçlar<br>raporunu tıklayıp Sorgu<br>diyerek sayfayı indiriniz. |
| 1.3 Daha sonra inen excel savfasının ad                                                                                                    | hm değiştirip <b>"KURUM KODUNUZ-OKU</b>                                            |
| ADINIZ - 2018 YERLEŞTİRME SONU                                                                                                    | JCU" diyerek kaydediniz ve bir klasö                                               |
| kopyalayınız.                                                                                                    |                                                                                    |
| 2. ADIM                                                                                                    |                                                                                    |
| Name<br>Note:<br>Note:<br>Not | 2.1 2017 ÖSYS'yi Seçiniz                                                           |

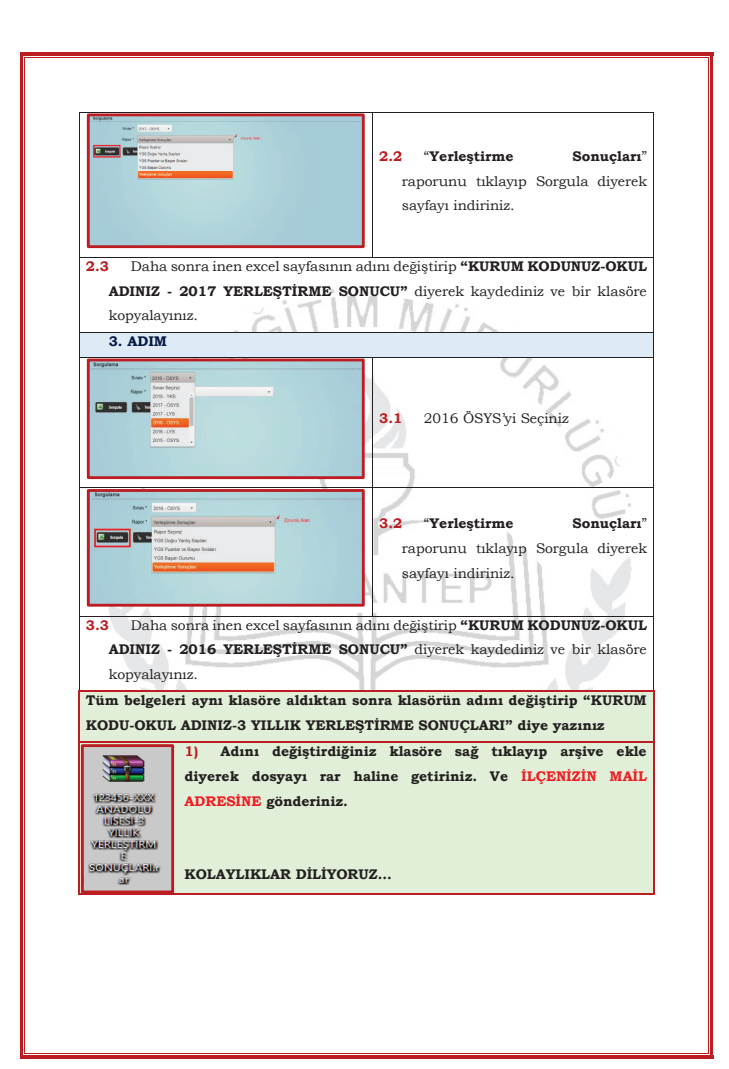